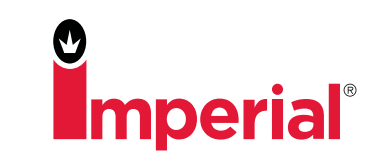

# HOW TO ORDER - IMPERIAL MOBILE APP

#### FIND PRODUCT STEP 1

#### LISTS

• View your custom lists for quick ordering.

#### **ORDER HISTORY**

· All of your previously purchased items in one place. Quickly find and reorder items.

#### **SEARCHING/BROWSING**

- · Enter Imperial Item No. or Keyword into search field.
- Tap 'BROWSE PRODUCT CATEGORIES' button in main menu.
- · Locate items by browsing through Imperial's product categories.

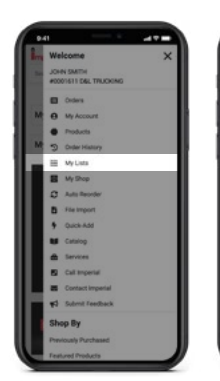

LISTS

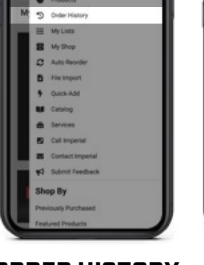

**ORDER HISTORY** 

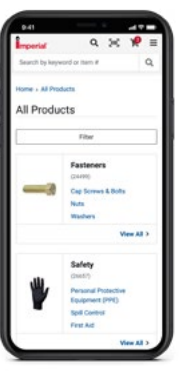

SEARCHING

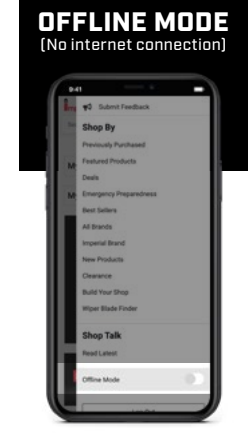

**TOGGLE ON OFFLINE MODE** My Lists. Order History. Searching/Browsing and other features requiring an internet connection are not available.

# STEP 2 ADD PRODUCT

# **OPTION 1: BARCODE SCANNER**

- Tap the scanner icon in header.
- Scan barcode.

# **OPTION 2: ITEM DETAIL PAGE**

• Tap the 'ADD TO ORDER' button found on the Item Detail Page to add the item to your order.

# **OPTION 3: QUICK-ADD**

- Tap cart icon in header to access cart.
- Enter Imperial Item No. into Quick-Add field or select scanner icon.

# OFFLINE MODE

# **OPTION 1: BARCODE SCANNER**

- Tap scanner icon in header.
- Scan barcode.

# **OPTION 2: OFFLINE OUICK-ADD**

 Enter Imperial Item No. into Offline Quick-Add field. Items will be added to the Offline Queue.

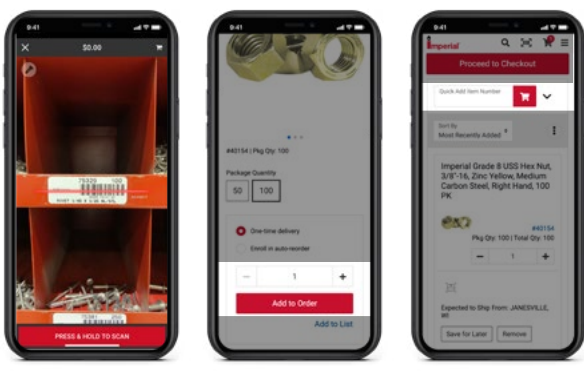

SCANNING

**ITEM DETAIL PAGE** 

QUICK-ADD

| OFFLINE              | OFFLINE<br>OUICK-ADD    | OFFLINE QU                           |
|----------------------|-------------------------|--------------------------------------|
| PRESS & HOLD TO SCAN | 123 🗭 🖗 space when      | Offine Mode                          |
|                      |                         |                                      |
|                      | qwertyuiop<br>asdfghiki | 1 0825170 Remove                     |
|                      | Down                    | 1 0716682 Remove                     |
|                      |                         | 1 0757000 Remove                     |
|                      | No office large         | 1 080730 Remove                      |
|                      | ÷ 89073 +               | Quick Add By Item #                  |
| 0                    | Offline Items           | Offline Items                        |
| × =                  | Imperial XI =           | Imperial<br>Rog and in officer Acade |
| 841                  | 241                     | 941                                  |

SCANNING

EUE

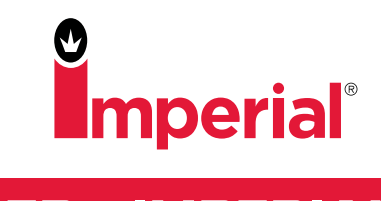

# HOW TO ORDER - IMPERIAL MOBILE APP

# STEP 3 SUBMIT ORDER

#### REVIEW

• Tap 'PROCEED TO CHECKOUT' button in cart once all items have been added.

SUBMIT

• Tap 'PLACE ORDER' button.

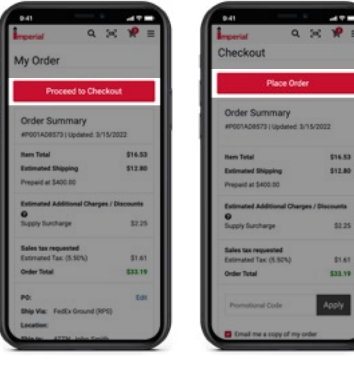

REVIEW

SUBMIT

RETRIEVE ITEMS ENTERED WHILE IN OFFLINE MODE [Once internet connection has been restored]

# **TOGGLE OFF OFFLINE MODE**

 On bottom of Offline Quick-Add or in the main menu, toggle off "OFFLINE MODE".

# **OFFLINE ITEMS**

• Tap menu icon to access main menu. Tap 'OFFLINE ITEMS'.

#### ADD OFFLINE ITEM TO ORDER

• Tap 'ADD TO ORDER'.

#### **REVIEW & SUBMIT**

• Follow 'STEP 3' directions above.

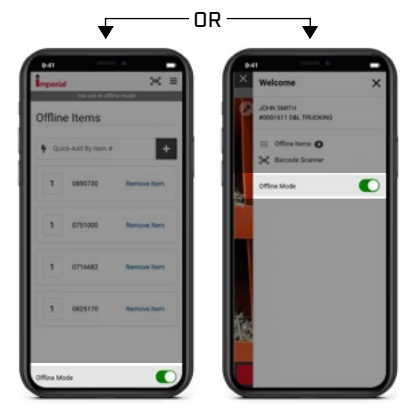

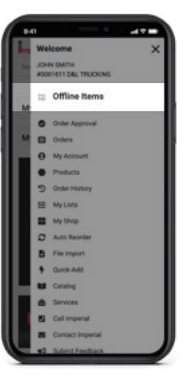

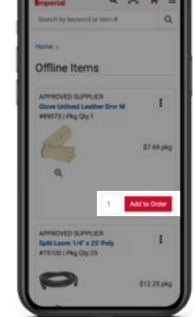

TOGGLE OFF OFFLINE MODE

OFFLINE ITEMS

ADD OFFLINE ITEMS TO ORDER